## Prezado Beneficiário,

A partir de agora, está disponível através do Autoatendimento, a opção de serviço para geração do Extrato de Despesas Médicas.

Com ele, beneficiários dos planos sem coparticipação poderão visualizar as utilizações realizadas em seu plano a partir de janeiro de 2018.

Já os beneficiários de planos com coparticipação, poderão verificar os procedimentos que incidiram ou incidirão coparticipação financeira a partir de janeiro de 2018. Neste caso, poderão constar despesas referentes a atendimentos realizados em datas anteriores a janeiro de 2018, tendo em vista que a maioria dos prestadores de serviço possuem prazo de até 90 dias após o atendimento para encaminhar o faturamento para análise e pagamento pelo Economus. Somente após a efetivação desta quitação é gerada a coparticipação ao beneficiário.

Confira se seu plano possui ou não coparticipação:

| Plano     | Coparticipação |
|-----------|----------------|
| PAMC      | Sim            |
| PLUS      | Sim            |
| PLUS II   | Sim            |
| NOVO FEAS | Sim            |
| ECOSAÚDE  | Sim            |

| <u>Plano</u>     | Coparticipação |  |
|------------------|----------------|--|
| FEAS PAMC        | Não            |  |
| FEAS BÁSICO      | Não            |  |
| ECONOMUS FAMÍLIA | Não            |  |
| BÁSICO           | Não            |  |

Para utilizar esse serviço, você deve realizar acesso na área restrita (Autoatendimento), informando seu CPF e sua senha de acesso.

Caso ainda não tenha cadastrado uma senha de acesso ao Autoatendimento do Economus, clique em **Primeiro acesso** e, após a confirmação de alguns dados pessoais, a senha poderá ser gerada. Mas lembre-se, se você já possui acesso e tentar criar uma nova senha, ela será encaminhada para o seu e-mail cadastrado em nossa base de dados.

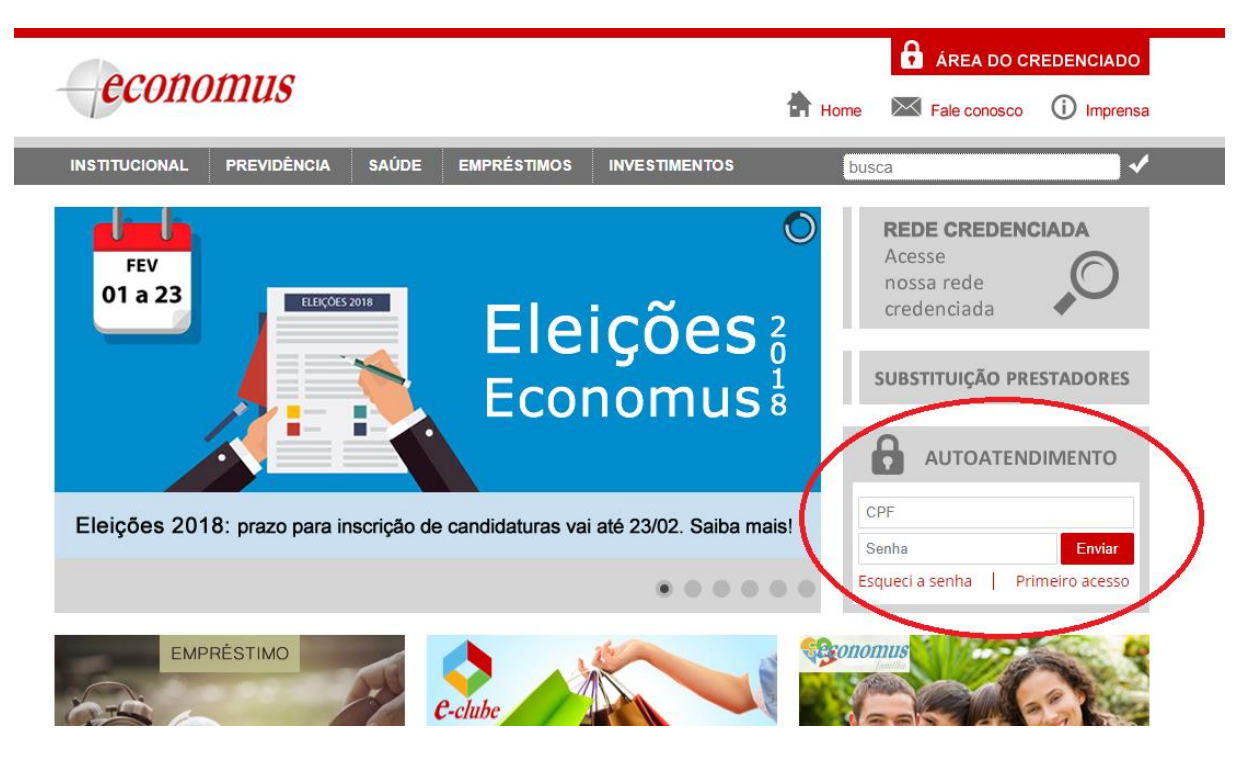

Como acessar o Extrato de Despesas Médicas:

Ao acessar o Autoatendimento, clique na opção Saúde e selecione o seu plano.

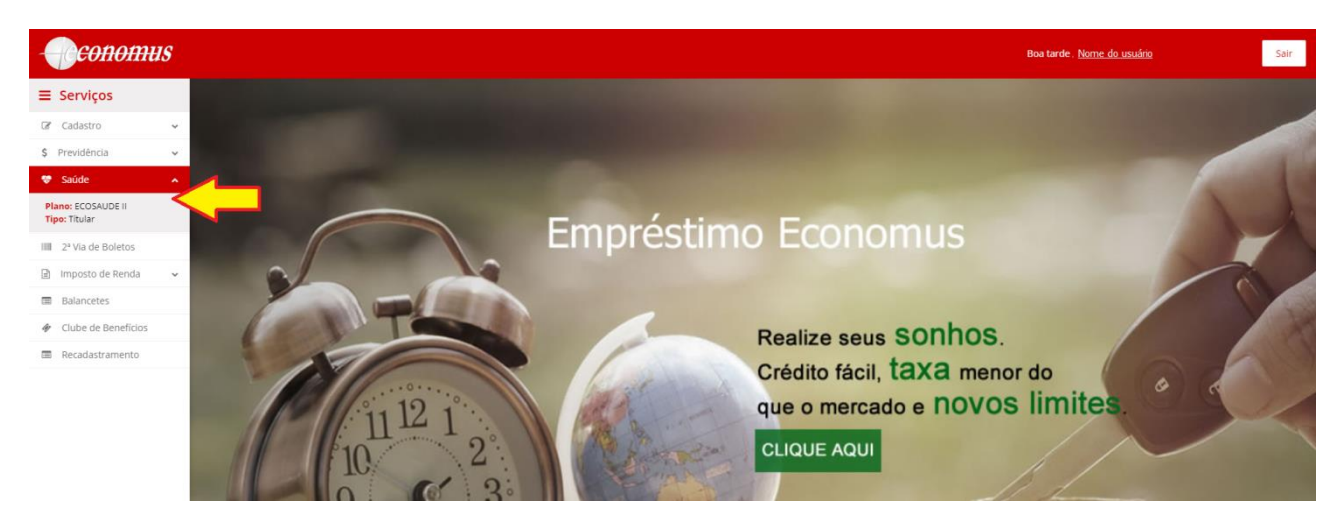

Em seguida, selecione a opção **Extrato de Despesas Médicas** e preencha as informações para geração do Relatório;

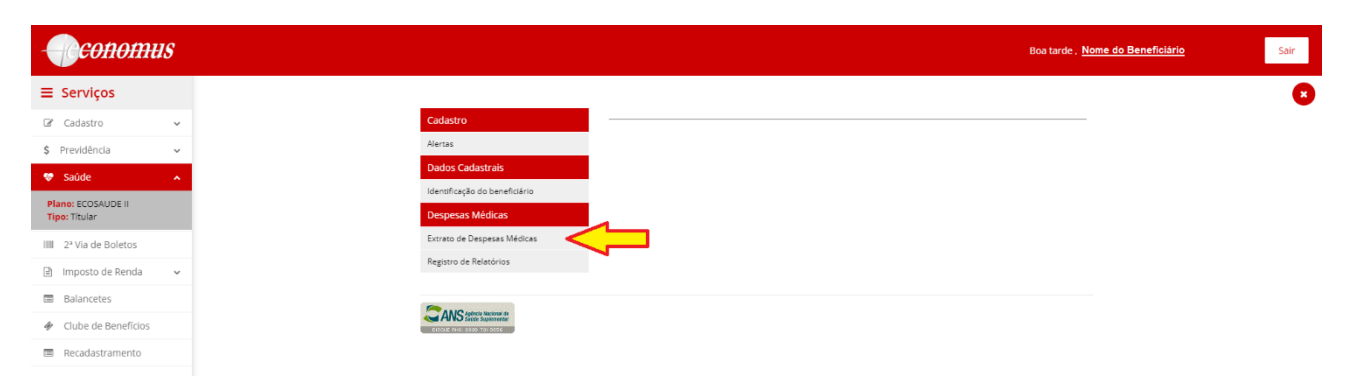

Para beneficiários de planos sem coparticipação:

- Selecione o Beneficiário;
- No campo "competência", insira a data do atendimento médico
- Clique em "Listar dependentes", caso possua;
- Selecione "Gerar Relatório".

Para beneficiários de planos com coparticipação:

- Selecione o Beneficiário;
- No campo "competência", insira a data de vencimento de sua cobrança;
- Clique em "Listar dependentes", caso possua;
- Selecione "Gerar Relatório".

## Em ambos os casos, a data informada deve ser igual ou posterior a 01/2018.

| <del>conomus</del>  |                               |                                                       | Boa tarde , Identificação do Beneficiário |
|---------------------|-------------------------------|-------------------------------------------------------|-------------------------------------------|
| Serviços            |                               |                                                       |                                           |
| Ladastro 🗸          | Cadastro                      | Extrato de Coparticipação                             |                                           |
| vidência 🗸          | Alertas                       | Nº do Cartão - Identificação do Beneficiário          | PASSO                                     |
| úde o               | Dados Cadastrais              | Competência                                           |                                           |
| - 24145             | Identificação do beneficiário | MM/AAAA                                               |                                           |
| Titular             | Relatórios                    | 🔟 Listar dependentes                                  |                                           |
| ação de Quitação de | Extrato de Despesas Médicas   | Gerar relatório                                       |                                           |
| os Anuais           | Extrato de Pagamentos         |                                                       |                                           |
| 1º Via de Boletos   | Registro de Relatórios        | Relatórios Disponíveis                                | Atualizar                                 |
| mposto de Renda 🗸 🗸 |                               | Não existem relatórios gerados para o usuário logado. |                                           |
| Balancetes          |                               |                                                       |                                           |
| lube de Benefícios  | ANS before the second of      |                                                       |                                           |
| Recadastramento     | SISTUE AND SECO THI 9550      |                                                       |                                           |

Quando surgir a mensagem informativa abaixo, clique em "OK";

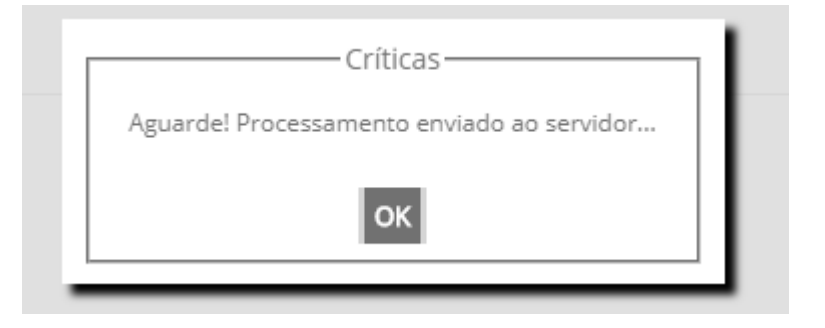

Clique em ATUALIZAR, e surgirá em "Relatórios Disponíveis" o extrato referente ao período selecionado:

| Cadastro     Extrato de Coparticipação       Arras     M' do Cartao. Identificação do Beneficiário       Dados Cadestrais     Competêntiás       Deste Cadestrais     Competêntiás       MMAAAA     Competêntiás       Batarios     Militar de peneficiário       Relativos     Extrato de Pagementos       Brasis     Relativos       Relativos     Relativos       Data     Observação       Observação     Actes       Data     Observação       Prasis Do MaxaAa - Dosa     Actes       Prasis Do MaxAAA - Dosa     Actes       Prasis Do MaxAAA - Dosa     Actes       Prasis Do MaxAAA - Dosa     Actes                                                                                                    | omus |
|----------------------------------------------------------------------------------------------------|------|
| Cadastro     Extrato de Coparticipação       Arras     Práo Catito - Identificação do Benediciário       Dados Cadastraits     Competendas       Competendas     Competendas       Intrato de Despesas Médicas     Competendas       Relatorios     Ministration       Relatorios     Ministration       Relatorios     Relatorios Despensas Médicas       Sos     Natators       nda     Observação       Data     Observação       Prati: Doumanadas     Ações       Prati: Doumanadas     Ações       Prati: Doumanadas     Ações                                                                                                    |      |
| Airas     Mrds       Datas     Prd o Cartas-Identificação do Baseticiano       Datas     Competendas       Borrar de Despesas Médicas     Competendas       Extrar de Pendentes     Extrar de Pendentes       Extrar de Despesas Médicas     Extrar de Pendentes       Borrar de Despesas Médicas     Extrar de Pendentes       Borrar de Despesas Médicas     Extrar de Pendentes       Borrar de Despesas Médicas     Extrar de Pendentes       Datas     Observação       Datas     Observação       Prost: Do Manavana - Dotas     Ações<br>Prost: Do Manavana                                                                                                    | ~    |
| Dodos Casistrainio     Competiencia       Benericaria     Benericaria       Relativica     Marxana       Relativica     Marxana       Benericaria     Benericaria       Benericaria     Benericaria       Benericaria     Benericaria       Benericaria     Benericaria       Benericaria     Benericaria       Benericaria     Benericaria       Benericaria     Benericaria       Benericaria     Relativica       Data     Observação       Data     Observação       Benericaria     Benericaria       Benericaria     Benericaria       Benericaria     Benerica                                                                                                    | ~    |
| Image: Second and Second and Second an                | ~    |
| Applo de la Bronza de Despesas Médicas     Gerar relatórios       Dos as     Relatórios Disponívelis       Mail     Observação       Data     Observação       Data     Observação       Data     Observação       Prait: Dos manadam     Prait: Dos manadam                                                                                                    |      |
| Ectrato de Pagaronentos Relatórios Disponíveis Relatórios Disponíveis Relatórios Disponíveis Relatórios Despinado em: Extrato de Despesas Melicias-Ebias Inclusi: Dolamanana - Dolas Pinal: Robananaa                                                                                                    | de   |
| Regiono de Reactinos Relactinos Relactinos |      |
| Data     Data     Observação     Ações       02/03/2019     Rélétório gerado em: Extrato de Despesas Médicas - Data Inicipio domanana Data     Imate Inite Domananaa       35     Imate Domananaa     Imate Domananaa                                                                                                    |      |
| colo32018 Relation gerado em: Estrato de Despesas Médicas - Data Inicial Dolimanana - Data I II III III III IIII IIII IIII II                                                                                                    | da 🗸 |
| 05                                                                                                    |      |
| ALIC option for another                                                                                                    | os   |
|                                                                                                    | ento |
|                                                                                                    |      |
|                                                                                                    |      |

OU, clique no item "Registro de Relatórios". Neste local, também deverá constar o extrato solicitado.

| omus             |                                                  |                      |                                                                                                    | Boa no | lte, Identificação do Beneficiário | Sa |
|------------------|--------------------------------------------------|----------------------|----------------------------------------------------------------------------------------------------|--------|------------------------------------|----|
| viços            |                                                  |                      |                                                                                                    |        |                                    |    |
| dastro 🗸         | Cadastro                                         | Relatório(s) do usuá | rio                                                                                                   |        |                                    |    |
| iência 🗸         | Alertas                                          | Data                 | Observação                                                                                            | Opções |                                    |    |
| do.              | Dados Cadastrais                                 | 27/02/2018 18:36:48  | Relatório gerado em: Extrato de Despesas Médicas - Data Inicial:<br>DD/MM/AAA - Data Final: DD/MM/AAA | 4 ₪    |                                    |    |
| are <b>n</b>     | Identificação do beneficiário                    |                      |                                                                                                    |        |                                    |    |
| lus<br>ular      | Relatórios                                       |                      |                                                                                                    |        |                                    |    |
| ia de Boletos    | Extrato de Despesas Médicas                      |                      |                                                                                                    |        |                                    |    |
| eta da Banda     | Extrato de Pagamentos                            |                      |                                                                                                    |        |                                    |    |
| sto de Renda 🗸   | Registro de Relatórios                           |                      |                                                                                                    |        |                                    |    |
| ncetes           |                                                  |                      |                                                                                                    |        |                                    |    |
| be de Benefícios | <b>A</b> 110 - 1 - 1 - 1 - 1 - 1 - 1 - 1 - 1 - 1 |                      |                                                                                                    |        |                                    |    |
| cadastramento    | AWS State Sciences                               |                      |                                                                                                    |        |                                    |    |

Por fim, basta clicar na seta ao lado da lixeira para realizar o download:

Relatório(s) do usuário

| Data                | Observação                                                                                            |   | ões |
|---------------------|----------------------------------------------------------------------------------------------------|---|-----|
| 27/02/2018 18:36:48 | Relatório gerado em: Extrato de Despesas Médicas - Data Inicial:<br>DD/MM/AAA - Data Final: DD/MM/AAA | Î | Î   |

## Deverá ser aberto o seguinte relatório em formato PDF:

| econ                | economus Extrato de Despesas Médicas<br>Mês de Pagamento: 01/2018                                    |                                            |                                          |             |               |                |  |  |  |
|---------------------|----------------------------------------------------------------------------------------------------|--------------------------------------------|------------------------------------------|-------------|---------------|----------------|--|--|--|
|                     |                                                                                                    | RESUMO DOS VALO                            | RES DE UTILIZAÇÕES                       |             |               |                |  |  |  |
| Beneficiário: N     | № do Cartão - Identificação do Us                                                                    | uário                                      |                                          |             |               |                |  |  |  |
| SALDO ANTE          | ERIOR(+)<br>21,34                                                                                    | COPARTICIPAÇÃO APURADA NO MÊS (+)<br>0,00  | DESCONTO PREVISTO NO MÊS (-)<br>0,69     | *SALDO FINA | L (=)         | 20,65          |  |  |  |
| Beneficiário: I     | № do Cartão - Identificação do Us                                                                    | uário                                      |                                          |             |               |                |  |  |  |
| SALDO ANTE          | ERIOR(+)<br>35.324,96                                                                                | COPARTICIPAÇÃO APURADA NO MÊS (+)<br>0,00  | DESCONTO PREVISTO NO MÊS (-)<br>1.137,71 | *SALDO FINA | L (=)         | 34.187,25      |  |  |  |
| SALDO ANTE          | RIOR(+) 80,62                                                                                        | COPARTICIPAÇÃO APURADA NO MÊS (+)<br>12,88 | DESCONTO PREVISTO NO MÊS (-)<br>3,01     | *SALDO FINA | L (=)         | 90,49          |  |  |  |
|                     | Total:                                                                                               | 12,88                                      | 1.141,41                                 |             |               | 34.298,39      |  |  |  |
| Beneficiário: Id    | DESPESAS APURADAS NO MÊS Beneficiário: Identificação do Beneficiário Plano: PAMC Cartão Nº do Cartão |                                            |                                          |             |               |                |  |  |  |
| Atendimento         | Evento                                                                                               |                                            | Grau                                     | Qtd. Pagto  | Valor Serviço | Coparticipação |  |  |  |
| 18/09/2017          | Descrição do Evento Realizado                                                                        |                                            | Exame                                    | 1,00        | 10,05         | 3,02           |  |  |  |
| 18/09/2017          |                                                                                                    |                                            | Exame                                    | 1,00        | 13,40         | 4,02           |  |  |  |
| 18/09/2017          |                                                                                                    |                                            | Exame                                    | 1,00        | 4,69          | 1,41           |  |  |  |
| 18/09/2017          |                                                                                                    |                                            | Exame                                    | 1,00        | 4,69          | 1,41           |  |  |  |
| 18/09/2017          |                                                                                                    |                                            | Exame                                    | 1,00        | 10,05         | 3,02           |  |  |  |
|                     |                                                                                                    |                                            | То                                       | al da Guia  | 42,88         | 12,88          |  |  |  |
|                     |                                                                                                    |                                            | Total do Beneficiário                    |             | 42,88         | 12,88          |  |  |  |
| Beneficiário: Id    | lentificação do Beneficiário                                                                         | Plano: PAMC                                |                                          |             | Cartão: Nº    | do Cartão      |  |  |  |
|                     |                                                                                                    | Recebedor: Identificador do F              | Prestador                                |             |               |                |  |  |  |
| Atendímento         | Evento                                                                                               |                                            | Grau                                     | Qtd. Pagto  | Valor Serviço | Coparticipação |  |  |  |
| 04/06/2017          |                                                                                                    |                                            | Exame                                    | -1,00       | -21,60        | -6,48          |  |  |  |
| 04/06/2017          |                                                                                                    |                                            | Exame                                    | 1,00        | 21,60         | 6,48           |  |  |  |
| 04/06/2017          | Descrição do Evento Roalizado                                                                        |                                            | Exame                                    | -1,00       | -5,04         | -1,51          |  |  |  |
| 04/06/2017          | Descrição do Evento Realizado                                                                        |                                            | Exame                                    | 1,00        | 5,04          | 1,51           |  |  |  |
| 04/06/2017          |                                                                                                    |                                            | Exame                                    | -1,00       | -5,04         | -1,51          |  |  |  |
| 04/06/2017          |                                                                                                    |                                            | Exame                                    | 1,00        | 5,04          | 1,51           |  |  |  |
| 04/06/2017          |                                                                                                    |                                            | Exame                                    | -1,00       | -5,04         | -1,51          |  |  |  |
| 04/06/2017          |                                                                                                    |                                            | Exame                                    | 1,00        | 5,04          | 1,51           |  |  |  |
| 04/06/2017          |                                                                                                    |                                            | Exame                                    | -1,00       | -5,04         | -1,51          |  |  |  |
| 05/02/2018 09:43:06 |                                                                                                    | ANS - nº.                                  | 34.261- 1                                |             |               | Pag.: 1        |  |  |  |